# Désignation et classification de l'information dans SIGNET 2000+

SIGNET 2000+ est un réseau non classifié et Protégé A. L'information classée Protégée B, C, Confidentielle et secrète doit être traitée exclusivement par des postes de travail désignés à cet effet (p. ex. SIGNET-C4) et les documents ainsi traités doivent être rangés exclusivement sur des disquettes désignées et placées dans des lieux de rangement sûrs.

#### Installation de logiciel dans SIGNET 2000+

Dans SIGNET 2000+, toute installation de logiciel doit se faire de concert avec votre AS.

### Accès d'un utilisateur SIGNET 2000+

Les utilisateurs SIGNET 2000+ sont en mesure d'accéder à leur compte à partir de n'importe quel poste de travail SIGNET 2000+ du monde, et cela en suivant la procédure qui suit. Cependant, les utilisateurs SIGNET 2000+, quand ils se trouvent dans des sites SIGNET-D/ICONDESK, doivent recourir à l'assistance d'un administrateur de réseau local pour accéder à leur compte.

# Pour ouvrir une session de SIGNET 2000+

- 1. Faites démarrer le poste de travail SIGNET 2000+.
- 2. Enfoncez la combinaison de touches CTRL+ALT+ SUPPR quand on vous le demande.
- 3. Cliquez sur OK.
- A l'invite de connexion, entrez votre nom d'utilisateur (sauf s'il est déjà là).
- 5. Entrez votre mot de passe.
- 6. Cliquez sur OK.

# Pour fermer une session de SIGNET 2000+

- 1. Enfoncez CTRL+ALT+ SUPPR.
- Dans la boîte de dialogue de sécurité de Windows NT, cliquez sur le bouton Déconnexion.
- 3. Cliquez sur OK.

7